別紙

## 技報オンラインシステムのユーザ登録方法について

## 1. 技報オンラインシステムでのユーザ登録

<u>新規ユーザの場合は</u>、以下の画面の「こちらをクリックしてユーザ登録」をクリックし、 ユーザ登録を開始します。

| 電子情報通信学会 技報オンラインシステム<br>ログイン画面                                                                                           |
|----------------------------------------------------------------------------------------------------|
| [Japanese] / [English]                                                                                                   |
| 現在,電子情報通信学会の全てのソサイエティにおきまして,技報オンラインサービスを実施しています.<br>詳しくは, <u>こちらのページ(PDFファイル)</u> をご参照ください.よくある質問(FAQ)も含まれていますのでご確認ください. |
| メールアドレスとバスワードを入力してください。                                                                                                  |
| メールアドレス                                                                                                    |
| ログインする                                                                                                    |
| 初めて利用する場合は、 <u>てちらをクリックしてユーザ登録をお願いいたします</u> .                                                                            |
| バスワードを忘れてしまった場合は, <u>こちらをクリックして仮バスワードの発行申請をお願いいたします</u> .                                                                |
| [研究会発表申込システムのトップページに戻る]                                                                                                  |
| [電子情報通信学会ホームページ]                                                                                                    |
| IEICE/電子情報通信学会                                                                                                    |

2. ユーザ登録内容の入力

次の4項目の必要事項を入力し、画面下方の「次へ」をクリックします。

- (1) メールアドレス
- (2) パスワード (任意)
- (3) 氏名(和文、ふりがな、英文)
- (4) 所属

| ユーザ情報               |        |                                                                                                    |
|---------------------|--------|----------------------------------------------------------------------------------------------------|
| メールアドレス             |        | y€vnd.b%ufu.takushoku=u.ac.jp                                                                          |
| し仏羽貝ノ               |        | [191] username@m.leice.org ログイブIDとなります                                                                 |
| バスワード<br>(必須)       |        | ●●●●●●●●●●●●●●●●●●●●●●●●●●●●●●●●●●●●                                                                   |
| 氏名<br>(必須)          | 和文     | 図書館 太郎<br>[例] 電子 太郎 偽名でのご登録はご遠慮ください                                                                    |
|                     | ふりがな   | としょかん たろう 4項目を入力                                                                                       |
|                     | 英文     | Taro Toshokan<br>例用 Taro Denshi                                                                        |
|                     | 機関名(日) | 拓殖大学<br>【例】 ○○大学 【例】 ○○株式会社 偽名でのご 登録はご 遠慮ください                                                          |
| 所属<br>(必須)          | 機関名(英) | Takushoku University<br>[例] 〇〇 University [例] 〇〇 Co., Ltd. 偽名でのご登録はご遠慮ください                             |
|                     | 部署名(日) | 工学部<br>[例] 大学院 工学研究科 〇〇系専攻 [例] 〇〇 研究所 〇〇研究部                                                            |
|                     | 部署名(英) | Faculty of Engineering<br>[例]] Graduate School of Engineering [例]] ABC Figsearch Group, ABC Laboratory |
|                     | 電話番号   | <u>いた AC IAM</u><br>[例] 03-1234-5678                                                                   |
|                     | 業種·職種  | 学生     ▼       学生(学部)     ▼                                                                            |
| 第2アドレス<br>(任意)      | E-mail | [例] username@home-address                                                                              |
|                     | CC/BCC | 送らない(登録のみ)                                                                                             |
| 第3アドレス<br>(任意)      | E-mail | 空欄可                                                                                                    |
|                     | CC/BCC | 送らない(登録のみ)                                                                                             |
| マニリ暗中マエ             | 第1アドレス |                                                                                                    |
| メール障害メモ<br>(ない時は空欄) | 第2アドレス |                                                                                                    |
|                     | 第3アドレス |                                                                                                    |

|             | 検索語3   | 有効       | [検索]         |  |  |
|-------------|--------|----------|--------------|--|--|
| 所属学会        |        |          |              |  |  |
| 電子情報通信学会    | 会員/非会員 | 選択してください | $\checkmark$ |  |  |
|             | 会員番号   | 非会員の方は空欄 |              |  |  |
| 変更しないで戻る 次へ |        |          |              |  |  |

• • •

3. ユーザ登録の確認と完了

内容を確認し、問題がなければ、画面下方の「データベースに登録する」をクリックします。登録したアドレスに、本登録の URL 情報が記載されたメールが届きます。

| 電子情報通信学会 技報オンラインシステム<br>ユーザ情報 確認画面 |                                                                 |                                                                                                    |  |  |
|------------------------------------|-----------------------------------------------------------------|----------------------------------------------------------------------------------------------------|--|--|
| 下記の情報を確認してから、「登録する」ボタンを押してください。    |                                                                 |                                                                                                    |  |  |
| <b>エーリ 信報</b><br>メールアドレス           |                                                                 | ・<                                                                                                    |  |  |
| バスワード                              |                                                                 | (SHA256値:<br>cTaxTicd3xx=E25022=72 "tce133TdTe3c11aTeil1"E45=35fTax+ff371c725)<br>ブラウザの保存値が再入力されることがありますのでご注意ください。<br>平文パスワードはDBに記録されません。SHA256値のみが記録されます。 |  |  |
| 氏名                                 | 和文<br>ふりがな<br>英文                                                | 図書館 太郎<br>としょかん たろう                                                                                                    |  |  |
| 所属                                 | 機関名(日)<br>機関名(氏)<br>部署名(日)<br>部署名(日)<br>部署名(英)<br>電話番号<br>業種・職種 | 描でToshokan<br>拓殖大学<br>Takushoku University<br>工学部<br>Faculty of Engineering<br>(41-1)コーム・ペー                                                                |  |  |
| <b>第</b> 2アドレス                     | E-mail<br>CC/BCC                                                | チェ(チョル)<br>送らない(登録のみ)                                                                                                    |  |  |
| 第3アドレス                             | E-mail<br>CC/BCC                                                | 送らない(登録のみ)                                                                                                    |  |  |

|                                                                                                    | 検索語3   | 有効: [検索] |  |  |
|----------------------------------------------------------------------------------------------------|--------|----------|--|--|
| 所属学会                                                                                                    |        |          |  |  |
| 電工幅和温信学会                                                                                                    | 会員/非会員 | 未選択      |  |  |
| 电丁阴斑地位子云                                                                                                    | 会員番号   |          |  |  |
| 前の画面に戻って修正する<br>データベースに登録する」<br>「登録する」ボタンを押した後、確認メールが送信されます。<br>そのメールに記載のURLにアクセスしていたたくことで、登録/変更が完了します。<br>ボタンを押しただけでは、登録/変更が未完了の状態のままですので、ご注意ください。 |        |          |  |  |

• • •

電子情報通信学会技報オンラインシステム 仮登録完了、確認メール送信完了
・これにしていたいます。
・これに記載されているURL(こアクセスしてください、 アクセスされるまでは、登録内容が反映されませんのでご注意ください。
「研究会発表申込システムのトップページに戻る」
「電子情報通信学会ホームページ」
EICE / 電子情報通信学会

4. 本登録の実施

登録したメールアドレスに以下のメールが届きます。メール本文の中に記載された URL をクリックし、本登録を行います。

※本登録は、メール受信後、3日以内に完了させてください。

電子情報通信学会 技報オンラインシステムにユーザ登録をいただきありがとうございます.

このメールは、新規登録の方、並びに、メールアドレスを変更された方にお送りしています.

下記ページにアクセスして本登録を行い,登録を完了させてください.

https://www.ieice.org/ken/user/index.php?cmd=user\_verify&usr\_regid= Constants:CAstantsConstantsConstantsConstantsConstantsConstantsConstantsConstantsConstantsConstantsConstantsCon 2013 Sectors Revise Factors Factors & ConstantsConstantsConstantsConstantsConstantsConstantsConstantsConstantsCo

このページは仮登録から3日間(72時間)有効になります. それ以降になりますと仮登録が無効となりますので,必ず3日以内に本登録をお済ませください.

〒105-0011 東京都港区芝公園3-5-8 機械振興会館 TEL: (03) 3433-6691 FAX: (03) 3433-6659 E-mail: <u>ken@ieice.org</u>

以上